## How to Pay an Invoice

| Invoicing         | Alert - You | have an ( | Open Invoic | e.Clic <mark>k HE</mark> | <mark>RE </mark> to view  | ι.   |  |  |
|-------------------|-------------|-----------|-------------|--------------------------|---------------------------|------|--|--|
| Associatio        | n Calenda   | r         |             |                          |                           | •    |  |  |
| O November 2023 O |             |           |             |                          |                           |      |  |  |
| Su                | Мо          | Tu        | We          | Th                       | Fr                        | Sa   |  |  |
|                   |             |           | 1           | 2                        | 3                         | 4    |  |  |
| 5                 | 6           | 7         | 8           | 9                        | 10                        | 11   |  |  |
| 12                | 13          | 14        | 15          | 16                       | 17                        | 18   |  |  |
| 19                | 20          | 21        | 22          | 23                       | 24                        | 25   |  |  |
| 26                | 27          | 28        | 29          | 30                       |                           |      |  |  |
| Today             |             | E         | vents       | 1                        | asks/App                  | ts   |  |  |
| Full Vie          | ew ]        | Add Eve   | Add Event   |                          | Register for Assoc. Event |      |  |  |
| Full Vie          | 2W ]        | Add Eve   | ent         | Register f               | or Assoc. Ev              | vent |  |  |

Open Invoices display a notification banner on the Home Page

Click link "Here" to see open invoices

To view the invoice – click on the invoice number

To pay the invoice - click "Pay Here"

| 1                         |                       |                  |                    |            |            |           | _             |   |               | ·    |
|---------------------------|-----------------------|------------------|--------------------|------------|------------|-----------|---------------|---|---------------|------|
|                           |                       | Home User Pro    | ofile Invoice/Poll | Roster New | s & Events | Resources | Multi Task    |   |               |      |
| ne / Reports              |                       |                  |                    |            |            |           |               |   |               |      |
| Streamline D              | emo                   |                  |                    |            |            |           |               |   |               |      |
| Performance               | e Reports             |                  |                    |            |            |           |               |   |               |      |
| Member                    |                       |                  |                    |            |            |           |               |   |               |      |
| Select Report             |                       |                  |                    |            |            |           |               | ~ |               |      |
| Firm                      |                       |                  |                    |            |            |           |               |   |               |      |
| Select Report             |                       |                  |                    |            |            |           |               | ~ |               |      |
|                           |                       |                  |                    |            |            |           |               |   |               |      |
| Delling                   |                       |                  |                    |            |            |           |               |   |               |      |
| Politing                  |                       |                  |                    |            |            |           |               |   |               |      |
| nvoices                   |                       |                  |                    |            |            |           |               |   |               |      |
| Results per Pag           | <b>e</b> 25           | ~                | Paid/Unpaid        | Unpaid     |            | ~         |               |   |               |      |
| R                         | efresh Page Manage Pa | ayment Profiles  |                    | Customer   | Search     |           |               |   |               |      |
| lick on column headers to | o sort                |                  |                    |            |            |           |               |   |               |      |
| Invoice #                 | Paid Name             | ↓ <sup>±</sup> × | Invoice            | Date       | Due Date   | h         | nvoice Amount | c | redit Applied | Amou |
| <mark>.31</mark>          | Pay Here              |                  | 6/14/              | 2023       | 7/1/2023   |           | \$165.00      |   |               | s    |

## Select the credit card type

Payment Comment – optional

## Click continue

| E-Check Payment       Payment History       Request Refund         Association Name       OD Board of REALTORS         Logged in Member       Image: Check Payment Payment Payment Payment Payment Payment Payment Payment Payment Payment Payment Payment Payment Payment Payment Payment Payment Payment Payment Payment Payment Payment Payment Payment Payment Payment Payment Receipt                                                                                                    |
|----------------------------------------------------------------------------------------------------|
| Association Name OD Board of REALTORS<br>Logged in Member<br>Member NRDS Status (A)<br>Invoice Number 12931<br>QB Invoice Number 12931<br>Total Amount You will be \$165.00<br>Charged  American Express O Discover O Master Card O Visa<br>Payment Comment  Visa                                                                                                    |
| Logged in Member       Image: Comparison of the second of the second of th |
| Member NRDS Status (A)   Invoice Number 12931   QB Invoice Number 12931   Total Amount You will be<br>Charged \$165.00   Select type of Payment <ul> <li>American Express</li> <li>Discover</li> <li>Master Card</li> <li>Visa</li> </ul>                                                                                                    |
| Invoice Number 12931<br>QB Invoice Number 12931<br>Total Amount You will be S165.00<br>Charged  Select type of Payment  American Express Objective OMaster Card Ovisa<br>Payment Comment  wrogers@navicamls.net                                                                                                    |
| QB Invoice Number     12931       Total Amount You will be<br>Charged     \$165.00       Select type of Payment        • American Express       • Discover       • Master Card       • Visa       Payment Comment        • wrogers@navicamls.net       • ayment Receipt       • analytic comments and comments and comm                                                                                    |
| Total Amount You will be<br>Charged     \$165.00       Select type of Payment        • American Express       • Discover       • Master Card       • Visa       Payment Comment        • Master Card       • Visa       • Master Card       • Visa       • Visa       • Visa       • Visa       • Visa       • Visa       • Visa       • Visa       • Visa       • Visa       • Visa       • Visa       • Visa       • Visa       • Visa       • Visa       • Visa       • Visa       • Visa       • Visa       • Visa                                                     |
| Select type of Payment <ul> <li>American Express</li> <li>Discover</li> <li>Master Card</li> <li>Visa</li> </ul> Payment Comment           Additional Email Address For<br>Payment Receipt <ul> <li>wrogers@navicamls.net</li> <li></li></ul>                                                                                                    |
| Payment Comment       Additional Email Address For<br>Payment Receipt         wrogers@navicamls.net                                                                                                    |
| Additional Email Address For<br>Payment Receipt                                                                                                    |
|                                                                                                    |
| Contin                                                                                                    |

Enter Credit Card information or select to use payment profile – submit payment Email Confirmation will be emailed to the email address set up in NAVICAAMS.

| Association Name              |                                                   |
|-------------------------------|---------------------------------------------------|
| Logged in Member              |                                                   |
| Amount to be paid             | \$165.00                                          |
| Payment Type                  | American Express                                  |
| Credit Card Number            |                                                   |
| Card Expiration Date          | 01 v/23 v                                         |
| Name on Credit Card           |                                                   |
| Billing Address 1             |                                                   |
| Billing Address 2             |                                                   |
| Billing City                  |                                                   |
| Billing State                 | Alabama                                           |
| Billing Zip Code              |                                                   |
| Email Address                 |                                                   |
| Optional Second Email Address | wrogers@navicamls.net                             |
|                               | This information will not be stored within Navica |
|                               |                                                   |

*If you have questions – please contact your local Board office or NAVICA Tech Support at 800-367-8756.*